## Créer un fichier audio-vidéo

Ce petit tutoriel cherche à expliquer comment créer un fichier vidéo, ou tout simplement audio (c'est le cas ici), grâce à un ordinateur disposant d'une webcam et d'un micro. Les ordinateurs portables disposent de ce dispositif.

**Préalable :** *il faut installer* VLC Média Player *sur un ordinateur disposant une webcam.* VLC Média Player *est un logiciel gratuit, disponible sur Internet* <u>https://www.videolan.org/vlc/index.fr.html</u>.

1. Ouvrir VLC Média Player et Cliquer sur Média, puis Convertir / Enregistrer.

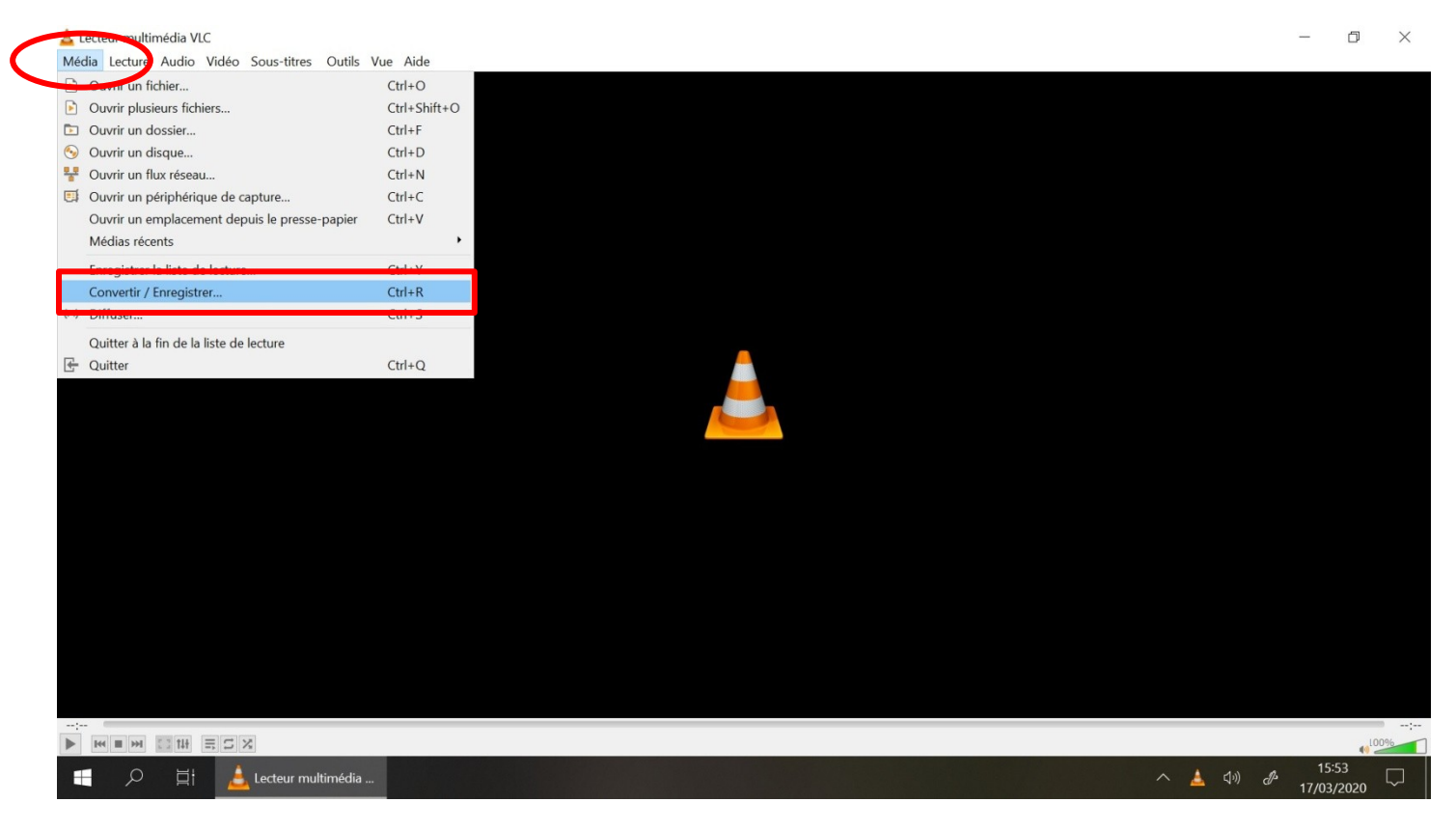

2. Cliquer sur l'onglet Périphérique de capture.

| 🕞 Fichier 🛛 😔 Disque 🛛 🚏 Re | éseau 🧧 Périphérique de capture |
|-----------------------------|---------------------------------|
| Mode de capture             | DirectShow                      |
| Sélection de périphérique   |                                 |
| Nom du périphérique vidéo   | Prédéfini(e) •                  |
| Nom du périphérique audio   | Prédéfini(e)                    |
| Options                     |                                 |
| Taille de la vidéo          |                                 |
|                             |                                 |
|                             |                                 |
|                             | Options avancées                |
| Afficher plus d'options     | Options avancées                |

3. Choisir le périphérique vidéo (ici, la webcam de l'ordinateur)

| Ouvrir un média           |          |           |                       | _      |          | >  |
|---------------------------|----------|-----------|-----------------------|--------|----------|----|
| 🖻 Fichier 🛛 🍥 Disque      | 📲 Réseau | 🗐 Périp   | hérique de cap        | oture  |          |    |
| Mode de capture           | [        | DirectSho | W                     |        |          | •  |
| Sélection de périphérique |          |           |                       |        |          |    |
| Nom du périphérique vidéo |          |           | Prédéfini(e)          |        |          | •  |
| Nom du périphérique audio | Préd     | éfini(e)  | Prédéfini(e)<br>Aucun |        | _        |    |
| Options                   |          |           | HP Wide Vis           | ion HD | Camera   |    |
| Taille de la vidéo        | [        |           |                       |        |          |    |
|                           |          |           |                       |        |          |    |
|                           |          |           |                       | Option | s avancé | es |
| Afficher plus d'options   |          |           |                       |        |          |    |
|                           |          |           |                       |        |          |    |

4. Choisir le périphérique audio (ici, celui de l'ordinateur)

| Ouvrir un média                                            | - 🗆 X                                                                                                    |
|------------------------------------------------------------|----------------------------------------------------------------------------------------------------|
| 🖹 Fichier 🏾 🌜 Disque 📲 R                                   | éseau 🖽 Périphérique de capture                                                                                       |
| Mode de capture                                            | DirectShow •                                                                                                    |
| Sélection de périphérique                                  |                                                                                                    |
| Nom du périphérique vidéo                                  | HP Wide Vision HD Camera 🔹                                                                                            |
| Nom du périphérique audio<br>Options<br>Taille de la vidéo | Prédéfini(e)<br>Prédéfini(e)<br>Aucun<br>Mixage stéréo (Realtek(R) Audio)<br>Réseau de microphones (Realtek(R) Audio) |
|                                                            | Options avancées                                                                                                    |
| Afficher plus d'options                                    |                                                                                                    |
|                                                            | Convertir / Enregistrer 💌 Annuler                                                                                     |

5. Cliquer sur Convertir / Enregistrer

| mera ▼<br>udio) ▼  |
|--------------------|
| ımera ▼<br>udio) ▼ |
| imera 🔻            |
| udio) 🔻            |
|                    |
|                    |
|                    |
|                    |
| avancées.          |
|                    |
| av                 |

6. Choisir le profil du fichier à produire. Ici, Audio – MP3 pour un fichier audio ; possibilité aussi d'un fichier vidéo,

| vertir                           |                                                                                 |             |         | ×   |
|----------------------------------|---------------------------------------------------------------------------------|-------------|---------|-----|
| 2                                |                                                                                 |             |         |     |
| e : dshow:\\                     |                                                                                 |             |         |     |
| : dshow                          |                                                                                 |             |         |     |
| ètres                            |                                                                                 |             |         |     |
| onvertir                         |                                                                                 |             |         |     |
| Affiche le flux de so            | rtie                                                                            |             |         |     |
| Désentrelacement                 |                                                                                 |             |         |     |
| ofil M                           | ideo - WMV + WMA (ASE)                                                          | - J         | . 🖌 🖻   |     |
|                                  | udio - MP3                                                                      |             |         | 1   |
| nregistrer le flux l A           | udio - CD                                                                       |             |         |     |
| ation Vi                         | deo for MPEG4 /20p TV/device<br>deo for MPEG4 1080p TV/devic                    | e           |         |     |
| vi<br>Vi<br>Vi<br>Vi<br>Vi<br>Vi | deo for DivX compatible player<br>deo for iPod SD<br>deo for iPod HD/iPhone/PSP |             | Parcour | ir  |
| Vi<br>Vi                         | deo for Android SD Low<br>deo for Android SD High                               | ¥           | Anni    | lor |
| Vi                               | deo for Android SD Low<br>Ideo for Android SD High                              | •<br>emaner | Annu    | J   |

7. Cliquer sur Afficher le flux de sortie, puis cliquer sur Parcourir.

| 🛓 Convertir                                                                       |               | _   |           | × |
|-----------------------------------------------------------------------------------|---------------|-----|-----------|---|
| Source                                                                            |               |     |           | _ |
| Type : dshow                                                                      | ://           |     |           |   |
| Paramètres                                                                        |               |     |           |   |
| Convertir                                                                         |               |     |           |   |
| Affiche le f                                                                      | lux de sortie |     |           |   |
| Désentrela                                                                        | cement        |     |           |   |
| Profil                                                                            | Audio - MP3   | • 4 | ×         |   |
|                                                                                   | e flux brut   |     |           |   |
| Enregistrer I                                                                     |               |     |           |   |
| <ul> <li>Enregistrer I</li> <li>Destination</li> </ul>                            |               |     |           |   |
| <ul> <li>Enregistrer I</li> <li>Destination</li> <li>Fichier de destin</li> </ul> | ation :       | (   | Parcourir | ) |

8. Sélectionner l'endroit où enregistrer le fichier sur l'ordinateur, puis cliquer sur Enregistrer.

| 🛓 Enregistrer sous                                           |                    |   |   |                        | ×        |
|--------------------------------------------------------------|--------------------|---|---|------------------------|----------|
| $\leftarrow \rightarrow \ \bullet \ \uparrow \ \blacksquare$ | » SDHC (E:) »      | ~ | U | ℅ Rechercher dans : SE | DHC (E:) |
| Organiser 🔹 No                                               | uveau dossier      |   |   |                        | • • •    |
| 📕 FLORIAN                                                    | ^ Nom              | ^ |   | Modifié le             | Тур      |
| > 📥 OneDrive                                                 | DOCUMENTS          |   |   | 21/04/2016 09:1        | B Do     |
|                                                              | IMAGES             |   |   | 21/04/2016 09:11       | B Do     |
| / Scept                                                      | MUSIQUES           |   |   | 21/04/2016 09:18       | B Do     |
| JOCUMENTS     IMAGES     MUSIQUES     VIDEOS                 | VIDEOS             |   |   | 21/04/2016 09:1        | 8 Do     |
| 🔉 🗳 Réseau                                                   | ~ <                |   |   |                        | >        |
| Nom du fichier :                                             | Chap.5G-1          |   |   |                        | ~        |
| Type :                                                       | Conteneurs (*.mp3) |   |   |                        | ~        |
| ▲ Masquer les dossie                                         | rs                 |   | ( | Enregistrer Anr        | nuler    |

9. Une fois tous les paramètres rentrés, cliquer sur Démarrer.

| 🛓 Convertir                                                                        | _                                           |          | ×   |
|------------------------------------------------------------------------------------|---------------------------------------------|----------|-----|
| Source<br>Source : dsh<br>Type : dsh                                               | w:\\<br>w                                   |          |     |
| Paramètres  Convertir  Affiche  Désentr  Profil                                    | e flux de sortie<br>lacement<br>Audio - MP3 |          |     |
| <ul> <li>Enregistr</li> <li>Destination</li> <li>Fichier de destination</li> </ul> | le flux brut                                | Parcouri | r   |
|                                                                                    | Démarrer                                    | Annu     | ler |

- 10. L'enregistrement débute lorsqu'une lumière apparaît. En cas vidéo, l'image est bien évidemment présente.
- 11. Pour arrêter l'enregistrement, *cliquer* sur en bas.

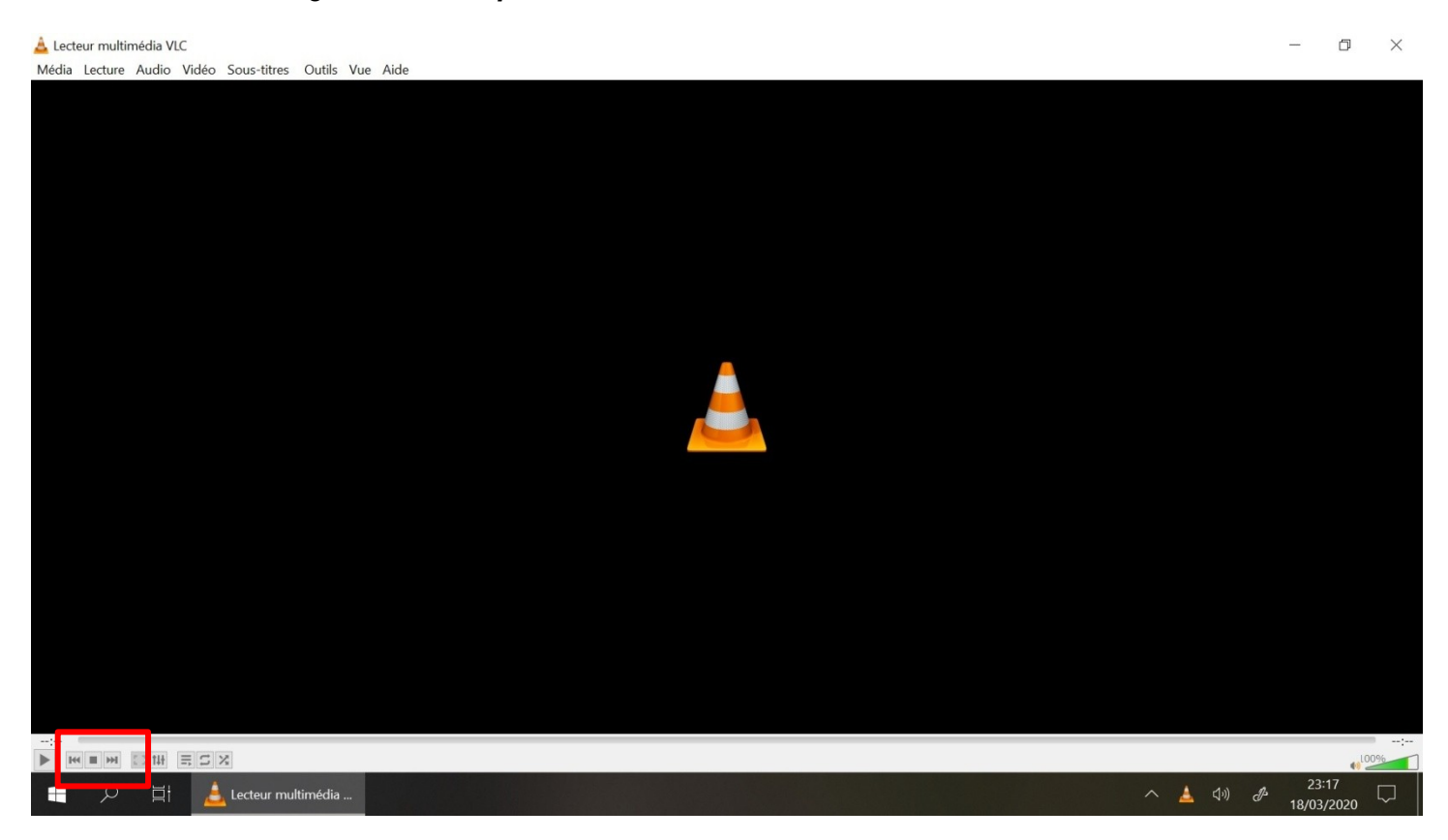

Le fichier est alors enregistré à l'emplacement sélectionné en 8. Il n'y a plus qu'à vérifier que tout est correct et le mettre en ligne (groupe de travail, par exemple).

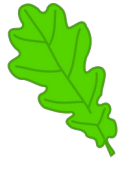

Tutoriel réalisé par Monsieur Boizet, professeur d'histoire-géographie au collège Le Pré des Roures – 06650 Le Rouret.

Diffusion avec l'aimable autorisation de l'auteur.